## Infrared Interpreter Map Series in a Fire Complex

### USING MAP SERIES TO EXPORT MULTIPLE FIRE MAPS

There are at least three methods to export maps using map series:

- Spatial: source layer is the mobile geodatabase
- Spatial: source layer is a feature layer joined to the mobile geodatabase
- Bookmarks

Steve Penny Remote Sensing Analyst Intermountain Region, Forest Service <u>stephen.penny@usda.gov</u> <u>stephen\_penny@firenet.gov</u> 208-315-3729 Infrared Interpreter – Map Series Workflows

#### Map Series – Sourced to Mobile Geodatabase

In the layout > Insert > Map Series Layer > IR Heat Perimeter Name and Sort Fields > IncidentName

| Enable 🔵                                           | Help with map series |
|----------------------------------------------------|----------------------|
| Spatial<br>Define a series of pages that span a ra | nge of map extents.  |
| ✓ Index Layer                                      |                      |
| Map frame 🛛 🔣 Layers Map Frame 💌                   |                      |
| Layer IR Heat Perimeter                            | ~                    |
| Name Field IncidentName                            | •                    |
| Sort Field IncidentName                            | •                    |
| Sort Ascending                                     |                      |
| > Optional Fields                                  |                      |
| Map Extent     Best Fit Extent                     |                      |
| Margin Size 60 🗘 Percent                           | . •                  |
| Round up scale to nearest 1000                     |                      |
| Center and Maintain Scale                          |                      |
| Scale 1:23,656 •                                   |                      |
| O Use Scale From Field                             |                      |
| Scale Field <none></none>                          | *                    |
| Clip to index feature                              |                      |
|                                                    |                      |
|                                                    |                      |

Set the Map Extent to Best Fit and adjust Margin Size as desired, or if the maps can be printed at one scale, set to Center and Maintain Scale and set a scale.

Optionally edit the Map\_Series\_Mobile\_gdb\_Table\_Join in the Default.gdb located in the Tools folder of the template. This will enable the user to set a scale for each fire.

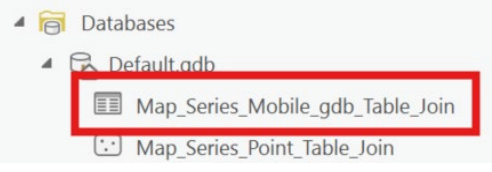

Add a record for each fire, populate the Incident Name and desired Scale.

| Fi | eld: 📰 Ado | Calculate Sele | ction: 🔓 Select By Attributes 🛛 Zoom To | Swite |
|----|------------|----------------|-----------------------------------------|-------|
| i  | OBJECTID * | Incident Name  | GlobalID *                              | Scale |
| 1  | 1          | Fire #1        | {8735262A-9292-44A0-BA57-61F01F683A0F}  | 24000 |
| ,  | 2          | Fire #2        | {EB7E1A25-56EA-4C59-8D71-98248709C37E}  | 38000 |

Join the Map\_Series\_Mobile\_gdb\_Table\_Join to the mobile gdb IR Heat Perimeter layer using Incident Name as the input and join fields and keep all records.

| Input Table                      |   |   |
|----------------------------------|---|---|
| IR Heat Perimeter                |   | Ý |
| Input Field                      |   |   |
| Incident Name                    | ~ | 墩 |
| Join Table                       |   |   |
| Map_Series_Mobile_gdb_Table_Join | ~ | - |
| Join Field                       |   |   |
| Incident Name                    | ~ | 谅 |
| ✓ Keep all input records         |   |   |
| Index join fields                |   |   |
| Join Operation                   |   |   |
|                                  |   | ~ |
| Validate Join                    |   |   |
|                                  |   |   |
|                                  |   |   |
|                                  |   |   |

In the Map Series set up, Name Field > Incident Name from the table (only fires from the table will be included in the Map Series but all fires in the mobile gdb will display if they are in the display extent). In "Use Scale From Field", chose the scale field from the table.

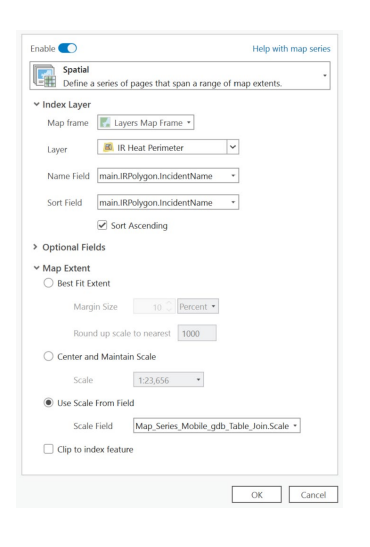

In the Layout, move the mobile gdb dynamic text to the Map Title and text

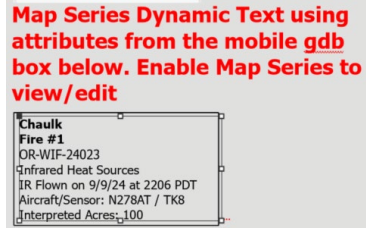

If the dynamic text needs to be rebuilt in the mobile gdb or point feature Map Series, use the Table Attribute > Distinct Value. Query is Map Series Rows

### Infrared Interpreter – Map Series Workflows

| Table Attribu                                      | ıte                                                                  |                                                                           |
|----------------------------------------------------|----------------------------------------------------------------------|---------------------------------------------------------------------------|
| <b>Value</b><br>Show the val<br>bv delimiter.      | lues separated                                                       | <b>Distinct Values</b><br>Show distinct values<br>separated by delimiter. |
| Insert Table                                       | e Attribute                                                          | ×                                                                         |
| Create a dynam                                     | nic text element t                                                   | o show data from a table.                                                 |
| ✓ Source                                           |                                                                      |                                                                           |
| Map frame                                          | e 🔣 Layers Ma                                                        | ap Frame 🔹                                                                |
| Table                                              | 🔳 IR Heat F                                                          | Perimeter 🗸                                                               |
|                                                    |                                                                      |                                                                           |
| Query                                              | Visible rows                                                         | •                                                                         |
| Query                                              | Visible rows                                                         | •                                                                         |
| Query<br><b>~ Appearanc</b><br>Field               | Complex Name                                                         | • • 🕅                                                                     |
| Query<br><b>~ Appearanc</b><br>Field               | Complex Name                                                         | •                                                                         |
| Query<br><b>~ Appearanc</b><br>Field<br>Sort Field | Visible rows<br>ee<br>Complex Name<br>Distinct<br><none></none>      | • • 🕅                                                                     |
| Query<br><b>~ Appearanc</b><br>Field<br>Sort Field | Visible rows<br>Complex Name<br>Complex Name<br>None><br>Sort Ascend | • • 🔀                                                                     |

REMOVE ALL TABLE JOINS WHEN DONE EXPORTING

#### Map Series – Bookmark

#### Create bookmarks for each fire

Edit the description in manage bookmarks to include the fire attributes

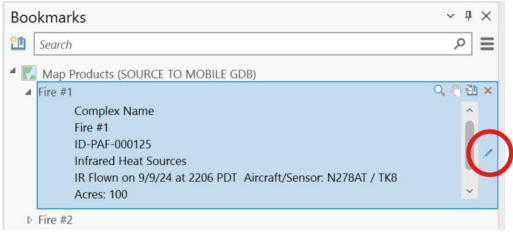

#### Enable Bookmark Map Series Use the "+" buttons to add bookmarks

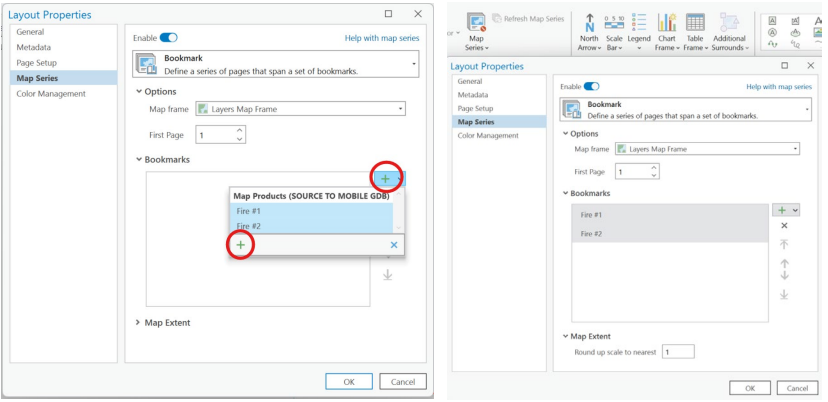

In the Layout, move the Bookmark dynamic text to the Map Title and text

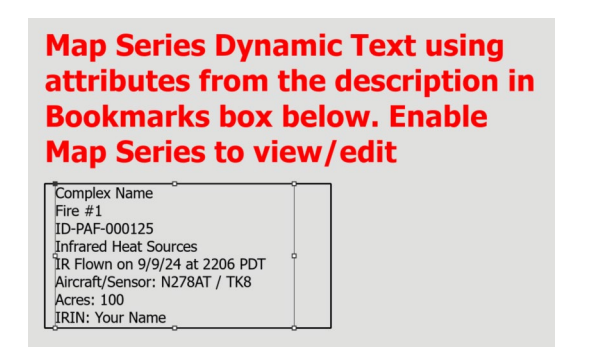

If the text box has to be rebuilt add the box using Map Series > Description

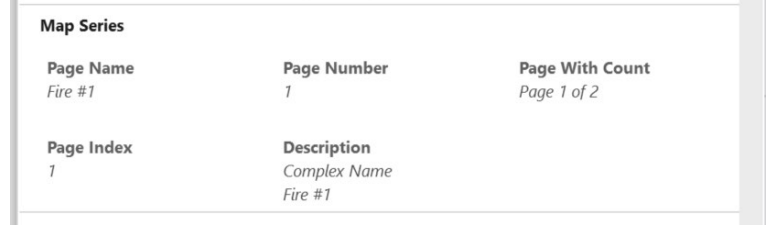

# Map Series – Sourced to a point feature in the Default.gdb, in the Tools folder > Map\_Series\_Point\_Table\_Join

Add points to the desired position for each fire (this will be the center point in the map series), enter the Incident Name in the Incident Name field and the desired scale in the Scale field. Join the Map\_Series\_Point\_Table\_Join feature class to the mobile gdb. Only fires included in the point feature class will be included in the map series, but all fires in the mobile gdb will still be displayed if they are within the layout extent.

| Add Join                                                                                      | ? ×     |
|-----------------------------------------------------------------------------------------------|---------|
| No pending edits.       ●       ●       ●                                                     |         |
| Input Table<br>Map_Series_Point_Table_Join                                                    | ×       |
| 1 Input Field                                                                                 |         |
| Incident Name                                                                                 | ~ 錼     |
| Join Table                                                                                    |         |
| IR Heat Perimeter                                                                             | ~ 🧰     |
| input after performing the join.<br>Join Field<br>Incident Name [main.IRPolygon.IncidentName] | ~ kk    |
| Keep all input records                                                                        |         |
|                                                                                               |         |
| Index join fields                                                                             |         |
| Index join fields Join Operation                                                              |         |
| Index join fields Join Operation                                                              | ~       |
| Index join fields Join Operation                                                              | *       |
| Index join fields Join Operation Validate Join                                                | ~       |
| Index join fields Join Operation Validate Join                                                | ~       |
| Index join fields Join Operation Validate Join                                                | ~<br>ОК |

In map series, chose the point file for the source layer and Scale field for the scale.

| General         |                                                                  |
|-----------------|------------------------------------------------------------------|
| etadata         | Enable U Help with map serie                                     |
| ne Setup        | Spatial Spatial                                                  |
| ap Series       | Define a series of pages that span a range of map extents.       |
| olor Management | ✓ Index Layer                                                    |
|                 | Map frame 🔣 Layers Map Frame 💌                                   |
|                 | Layer B Map_Series_Point_Table_Join                              |
|                 | Name Field Map_Series_Point_Table_Join.IncidentName_Table_Join * |
|                 | Sort Field Map_Series_Point_Table_Join.IncidentName_Table_Join * |
|                 | Sort Ascending                                                   |
|                 | ✓ Optional Fields                                                |
|                 | Group By <pre></pre>                                             |
|                 | Page Number  None> •                                             |
|                 | First Page 1                                                     |
|                 | Rotation                                                         |
|                 | Spatial Reference                                                |
|                 | ✓ Map Extent                                                     |
|                 | Best Fit Extent                                                  |
|                 | Margin Size 60 🗘 Percent 💌                                       |
|                 | Round up scale to nearest 1000                                   |
|                 | Center and Maintain Scale                                        |
|                 | Scale 1:5,000 *                                                  |
|                 | Use Scale From Field                                             |
|                 | Scale Field Map_Series_Point_Table_Join.Scale *                  |
|                 | Clip to index feature                                            |
|                 | Map_Series_Point_Table_Join.Scale                                |
|                 | main.IRPolygon.OBJECTID                                          |
|                 | main.IRPolygon.GISAcres                                          |
|                 | main.IRPolygon.st_area(SHAPE)                                    |
|                 | main.IRPolygon.st_perimeter(SHAPE) Cance                         |

In the Layout, move the dynamic text to the Map Title and text

Map Series Dynamic Text using <u>Map\_Series\_Point</u> feature class joined to mobile <u>gdb</u>.

Chaulk Fire #1 Infrared Heat Sources IR Flown on 9/9/24 at 2206 PDT Aircraft/Sensor: N278AT / TK8 Interpreted Acres: 100.00 IRIN: Your Name

REMOVE ALL TABLE JOINS WHEN DONE EXPORTING